MANUAL DE UTILIZAÇÃO DO SISTEMA LUMEWARE

PERFIL: GESTOR

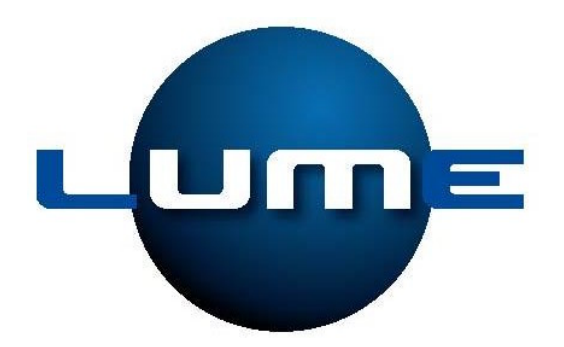

Manaus, 2009

## SUMÁRIO

| Figura 1 - Tela de Login                      | 1 |
|-----------------------------------------------|---|
| Figura 2 - Tela Principal                     | 1 |
| Figura 3 - Tela Lista Grade de Curso          | 2 |
| Figura 4 - Tela de Pré-Inscrição              | 2 |
| Figura 5 - Tela de Avaliação de Pré-Inscrição | 3 |
| Figura 6 - Tela de Alteração de Pré-Inscrição | 3 |

A primeira tela apresentada aos usuários do sistema é a tela apresentada abaixo na Figura 1, onde os usuários deverão fornecer a matrícula (matrícula do funcionário na Distribuidora precedida da sigla do estado) e a senha, que a princípio se não foi fornecida à DTCOM, então é a mesma que a matrícula.

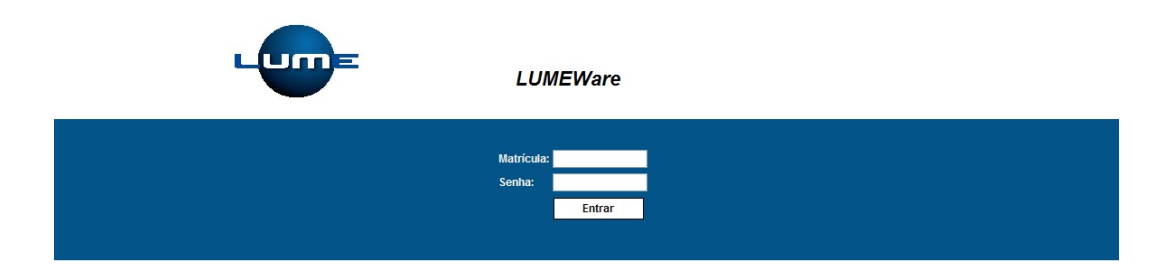

Figura 1 - Tela de Login

Após a tela de validação do usuário, segue as telas seguintes de acordo com o perfil.

Caso o usuário seja, Gestor: A tela apresentada após validação, será a tela da Figura 2, contendo menu e o nome do usuário autenticado.

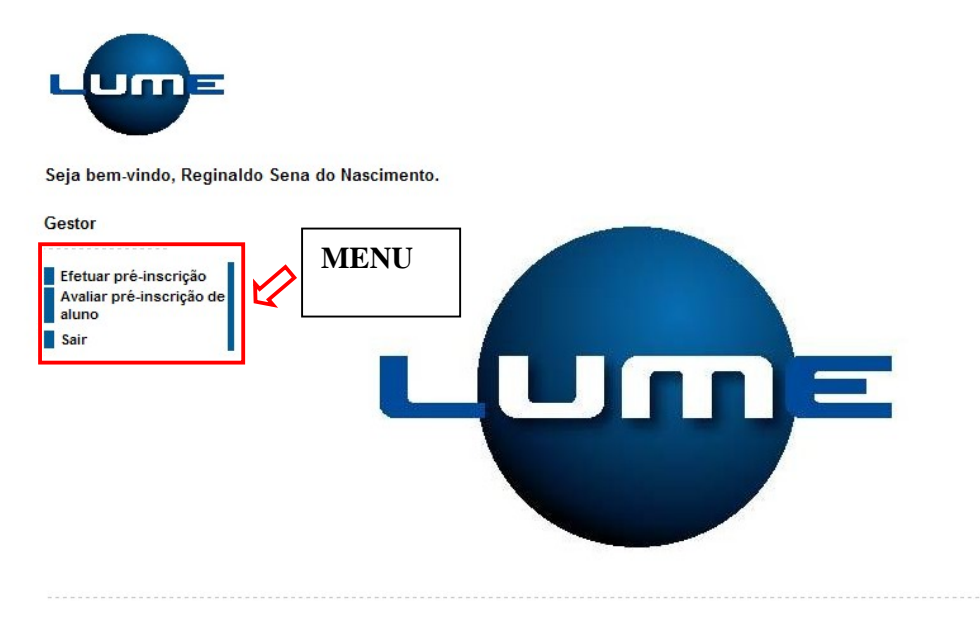

Figura 2 - Tela Principal

Ao selecionar a opção do menu [Efetuar pré-inscrição], é apresentada uma tela conforme Figura 3, para que, o usuário possa escolher um determinado curso numa determinada data e horário, podendo inclusive, visualizar a capacidade, bem como, a quantidade de inscritos naquele horário.

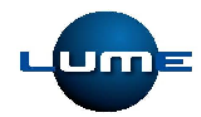

Seja bem-vindo, Reginaldo Sena do Nascimento.

| -inscrição de |                                    |                      |            |         |            |           |                            |
|---------------|------------------------------------|----------------------|------------|---------|------------|-----------|----------------------------|
|               | Curso                              | Local                | Data       | Horario | Capacidade | Inscritos | Solicitar Pré<br>Inscrição |
| •             | 5S - A Base para a<br>Qualidade    | AIN -<br>Treinamento | 28/08/2009 | 10:00   | 5          | 2         | 1                          |
|               | 5S - A Base para a<br>Qualidade    | Auditório Azul       | 27/08/2009 | 12:00   | 45         | 0         | 1                          |
|               | A empresa envolvida com a<br>ética | AIN -<br>Treinamento | 28/08/2009 | 15:00   | 5          | 0         | 1                          |
|               | A estratégia do oceano azul        | AIN -<br>Treinamento | 29/08/2009 | 11:00   | 5          | 0         | 1                          |

Figura 3 - Tela Lista Grade de Curso

Ao solicitar uma determinada pré-inscrição é realizado um redirecionamento para a seguinte tela representada pela Figura 4.

É apresentada uma lista com o seu nome, bem como, de seus subordinados, ao selecionar um nome e pressionar o botão [Pré-Inscrever], o aluno será pré-inscrito aguardando apenas sua matrícula.

Ao pressionar o botão [Voltar] a página é redirecionada a tela conforme a Figura 3.

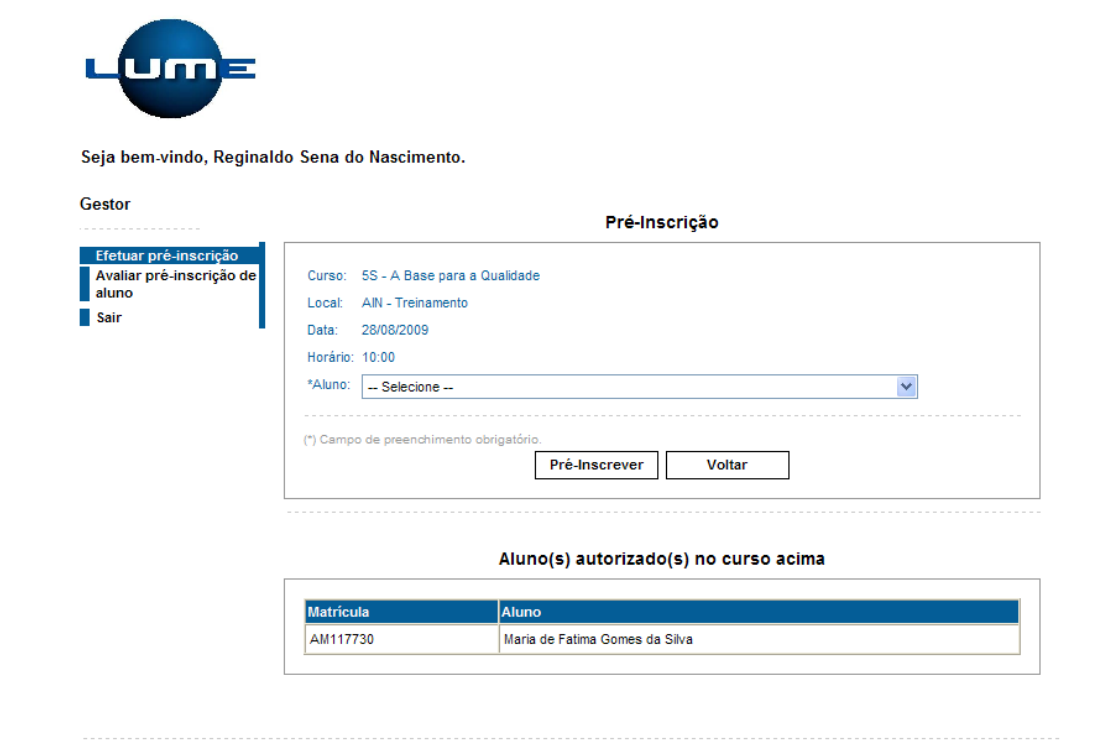

Figura 4 - Tela de Pré-Inscrição

Ao selecionar a opção do menu [Avaliar pré-inscrição de aluno], é apresentada a tela conforme a Figura 5, esta tela é referente aos alunos que efetuaram suas pré-inscrições e estão aguardando a autorização do seu gestor.

Nesta listagem são apresentadas três opções: Autorizar, Recusar ou Alterar.

[Autorizar]: pressionando o ícone, o usuário autoriza o aluno a ser matriculado;

[Recusar]: pressionando o ícone, o usuário exclui da base de dados a pré-inscrição do referido aluno;

[Alterar]: pressionando o ícone, a página é redirecionada para tela conforme Figura 6.

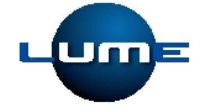

Seja bem-vindo, Reginaldo Sena do Nascimento.

| Gestor                                            | Avaliar Pré-Inscrição de Aluno |           |                          |                                 |                      |            |       |           |         |         |
|---------------------------------------------------|--------------------------------|-----------|--------------------------|---------------------------------|----------------------|------------|-------|-----------|---------|---------|
| Efetuar pré-inscrição<br>Avaliar pré-inscrição de |                                |           |                          |                                 |                      |            |       |           |         |         |
| aluno                                             |                                | Matrícula | Aluno                    | Curso                           | Local                | Data       | Hora  | Autorizar | Recusar | Alterar |
| Sair                                              |                                | AM118040  | Wagner Costa<br>da Silva | 5S - A Base para a<br>Qualidade | AIN -<br>Treinamento | 28/08/2009 | 10:00 | 1         | ×       | I       |
|                                                   |                                |           |                          |                                 |                      |            |       |           |         |         |

Figura 5 - Tela de Avaliação de Pré-Inscrição

Na tela abaixo, Figura 6, o usuário pode redefinir outro horário, bem como, outro curso em outro horário.

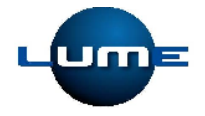

Seja bem-vindo, Reginaldo Sena do Nascimento.

| Gestor                                                     | Alterar Pré-Inscrição               |          |  |  |  |  |
|------------------------------------------------------------|-------------------------------------|----------|--|--|--|--|
| Efetuar pré-inscrição<br>Avaliar pré-inscrição de<br>aluno | Matricula: AM118040                 |          |  |  |  |  |
| Sair                                                       | Nome: Wagner Costa da Silva         |          |  |  |  |  |
|                                                            | Sala: AIN - Treinamento             | ٩        |  |  |  |  |
|                                                            | Curso: 5S - A Base para a Qualidade |          |  |  |  |  |
|                                                            | Data: 28/08/2009                    |          |  |  |  |  |
|                                                            | Horário: 10:00                      |          |  |  |  |  |
|                                                            |                                     |          |  |  |  |  |
|                                                            | Altera                              | r Voltar |  |  |  |  |
|                                                            |                                     |          |  |  |  |  |

Figura 6 - Tela de Alteração de Pré-Inscrição